#### **PHILIPS DREAMSTATION S/T:**

QUICK START GUIDE

# TYPE D FOR CPAP

7

### **CONNECT AND SET UP THE DREAMSTATION S/T**

#### How do I connect the ventilator? (Image **A**)

- Connect device to the mains (AC) (Image B). by inserting power supply cord into socket on side of device ③ and plug the power supply ⑤. into mains ⑥.
- **Connect 2** to the patient breathing circuit (flexible tubing).
- 1 Humidifier connector
- 2 Air outlet
- **3** Power Inlet
- Door, Accessory access
   (SD card and filter access)

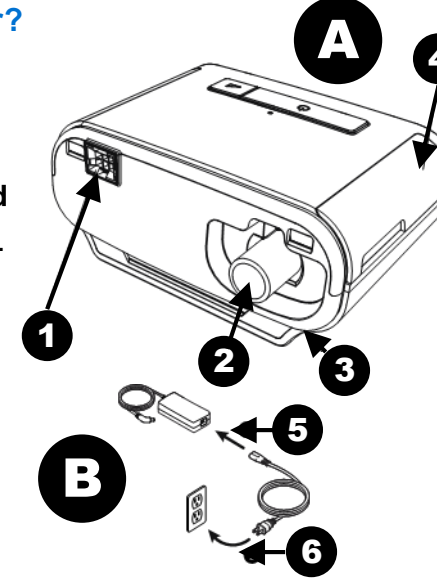

2 How do I set up the breathing system and the HME filter? (Image C)

- Connect bacterial filter (HME) to air outlet 2
- Connect the flexible (patient circuit) tubing to the outlet of the bacterial filter
- Attach facemask to tubing, marked at position 3
- Oxygen can be added to the patient circuit only if a pressure relief valve is used to prevent backflow of oxygen to machine
- Pressure relief valve 

   has inlet and outlet of 22mm, one side is attached directly to the to the air outlet 

   and then to the HME and subsequently the breathing circuit
- A bleed in valve is positioned in the circuit (Image D) and attached to the wall/ regulated cylinder supply with oxygen tubing (Image E)
- CPAP mask may have integrated oxygen inlet that connects to oxygen.

#### SET THE CONTROLS ON THE DREAMSTATION S/T

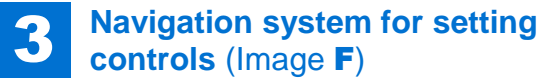

- Therapy on/off button ()
- Ramp button
- LCD display screen
- Control dial

To quick start device, press therapy button on/off  $\bigcirc$  button O this will initiate the airflow as set up by the user (Section 5) and needs to be set to CPAP.

Delivered pressure will appear on LCD screen (Image J).

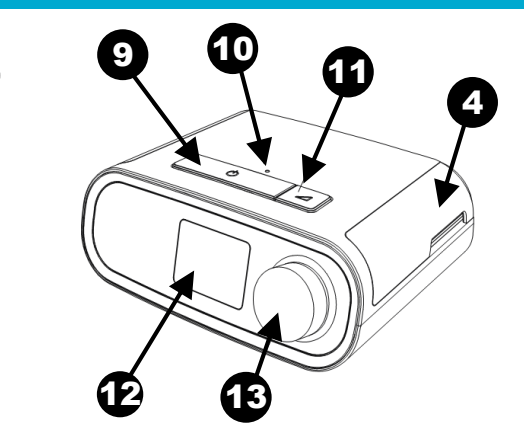

#### **PHILIPS DREAMSTATION S/T:**

#### QUICK START GUIDE

# TYPE D FOR CPAP

### **OPERATE THE DREAMSTATION S/T**

## 4

#### How do I select the mode? (Image D)

- Turn device ON
- Press and hold both the control dial <sup>(B)</sup> and the ramp <sup>(D)</sup> button for 5 seconds to place in provider mode (Image H).

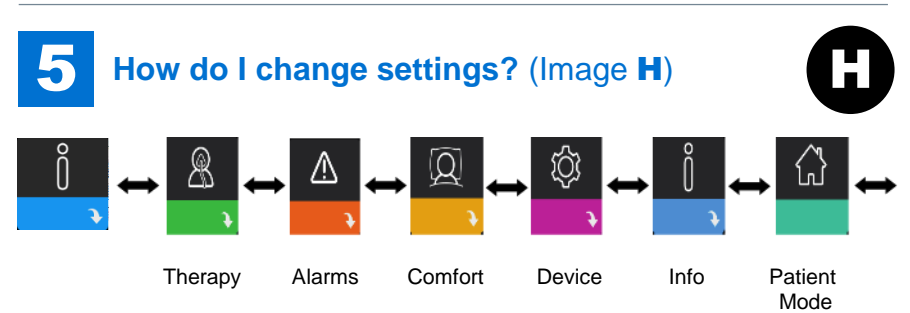

- In Provider mode Press the Therapy button
- In Therapy mode (Image H) select CPAP which will appear on the LCD screen <sup>(2)</sup>
- In CPAP mode adjust pressure (between 4 to 20cmH<sub>2</sub>0) confirming by pressing the control dial

| 6 How do I check the device?<br>(Image I/J)<br>Select 'My Info' (see table)<br>(Image I) | lcon                  | Text                  | Description                                                                            |
|------------------------------------------------------------------------------------------|-----------------------|-----------------------|----------------------------------------------------------------------------------------|
|                                                                                          | X                     | Therapy<br>hours      | Amount of time user has received therapy.                                              |
|                                                                                          | AHI                   | AHI                   | Apnea/hyponea Index.                                                                   |
| LCD Display screen                                                                       | <b>@</b> %            | Mask fit              | Displays value "100%<br>minus leak"                                                    |
| Pressure<br>24.0<br>cmHzO<br>SSS 0<br>Humidifier setting                                 | Periodic<br>Breathing | Periodic<br>Breathing | Displays the percentage<br>of time that the user<br>experienced periodic<br>breathing. |
|                                                                                          | 90%<br>Pressure       | 90%<br>Pressure       | Displays the nightly value of 90% Pressure                                             |
| (Only if humidifier is connected)                                                        |                       |                       |                                                                                        |

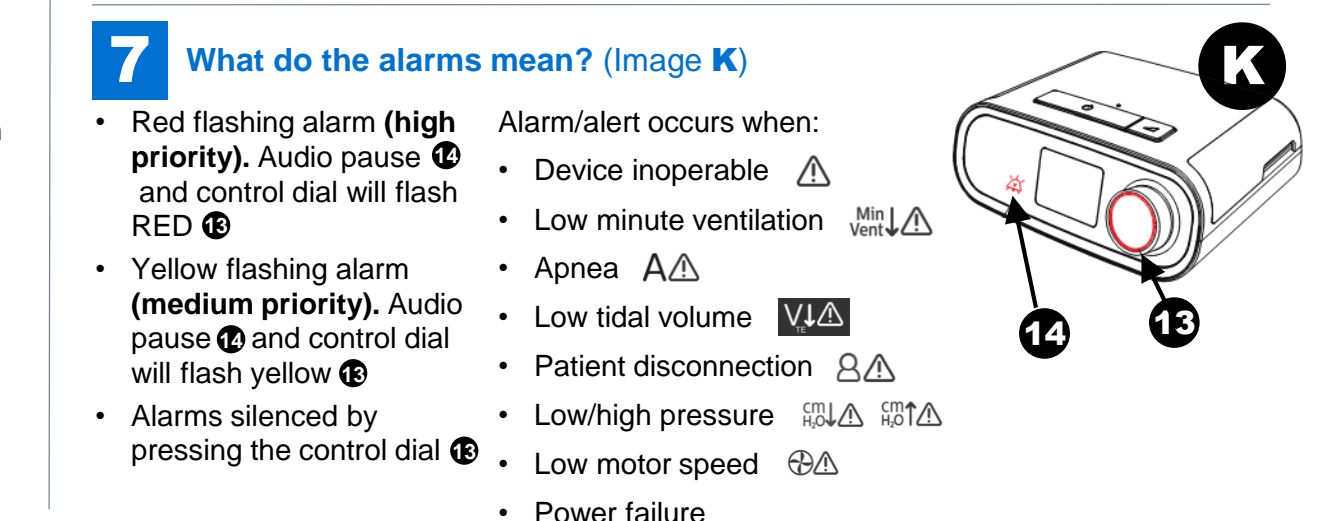

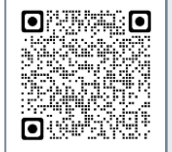

Latest training information can be found on: https://portal.e-lfh.org.uk/Component/Details/606835

VP035 V1.2